# How to Unpost Credit Memo

When you unpost a Credit Memo, the system will reverse the posted entries in your General Ledger with the data from the Credit Memo. This gives you a way to make a correction on the posted transaction at a later time. There are two ways to unpost a Credit Memo: 1) using the Unpost button, and 2) using the Recap button. Note that you are not allowed to unpost a Credit Memo that has been fully or partially paid.

### Unpost using Unpost button:

1. Open the Credit Memo that you wish to unpost.

| 2. | Click th | ie Unp | ost but    | tton.     |       |       | •       |       |          |           |         |           |          |           |  |
|----|----------|--------|------------|-----------|-------|-------|---------|-------|----------|-----------|---------|-----------|----------|-----------|--|
|    | Credit   | Memo   | - ABC R    | eseller   |       |       |         |       |          |           |         |           |          |           |  |
|    | New      |        | Search     |           |       | Print |         |       | Email    | Duplicate |         | Recap     |          | Close     |  |
|    | Deta     | ils Pr | repaids ar | nd Credit | Memos | Instr | uctions | Payme | ents (0) | Attachmen | its (0) | Audit Log | (2) Comm | nents (0) |  |

#### Unpost using Recap button:

- 1. Open the Credit Memo that you wish to unpost.
- 2. Click the **Recap button** to open the **Recap Transaction screen**. This screen will show a preview of what will be entered in the General Ledger when you unpost the Credit Memo.

|    | Credit Memo          | o - ABC Reseller   |       |              |       |         |           |        |              |        |            |
|----|----------------------|--------------------|-------|--------------|-------|---------|-----------|--------|--------------|--------|------------|
|    | New Save             | Search Delete      |       | Print Add Sh |       | Email   | Duplicate | Unpos  | t Recap      |        | g Close    |
|    | Details P            | repaids and Credit | Memos | Instructions | Payme | nts (0) | Attachmen | ts (0) | Audit Log (2 | 2) Con | nments (0) |
| 3. | Click the <b>Unp</b> | oost button.       |       |              |       |         |           |        |              |        |            |
|    | Recap Tr             | ansaction          |       |              |       |         |           |        |              |        |            |
|    | Unpost               | Close              |       |              |       |         |           |        |              |        |            |
|    | Details              |                    |       |              |       |         |           |        |              |        |            |
|    | Date:                | 01/14/2016         |       | Descripti    | on:   |         |           |        |              |        |            |

When you unpost a Credit Memo, the system will reverse the posted entries in your General Ledger with the data from the Credit Memo. This gives you a way to make a correction on the posted transaction at a later time. There are two ways to unpost a Credit Memo: 1) using the Unpost button, and 2) using the Recap button. Note that you are not allowed to unpost a Credit Memo that has been fully or partially paid.

#### Unpost using Unpost button:

1. Open the Credit Memo that you wish to unpost.

| 2. | Click the Unpost button. |       |            |         |           |       |             |               |           |         |       |  |       |
|----|--------------------------|-------|------------|---------|-----------|-------|-------------|---------------|-----------|---------|-------|--|-------|
|    | Credit                   | Mem   | o - ABC R  | eseller |           |       |             |               |           |         |       |  |       |
|    | New                      |       | Search     |         |           | Print |             | Email 🝷       | Duplicate | Unpost  | Recap |  | Close |
|    | Deta                     | ils I | nstruction | s Payn  | nents (0) | Atta  | chments (0) | Audit Log (2) | Comme     | nts (0) |       |  | Close |

#### Unpost using Recap button:

1. Open the Credit Memo that you wish to unpost.

2. Click the **Recap button** to open the **Recap Transaction screen**. This screen will show a preview of what will be entered in the General Ledger when you unpost the Credit Memo.

|    | innen jea an  |             |             |         |              |               |           |         |       |           |       |
|----|---------------|-------------|-------------|---------|--------------|---------------|-----------|---------|-------|-----------|-------|
|    | Credit Memo   | o - ABC Res | eller       |         |              |               |           |         |       |           |       |
|    | New Save      | Search D    | elete Undo  | Print   | Add Shipment | Email 🗸       | Duplicate | Unpost  | Recap | Recurring | Close |
|    | Details Ir    | nstructions | Payments (0 | )) Atta | chments (0)  | Audit Log (2) | ) Comme   | nts (0) |       |           |       |
| 3. | Click the Ung | oost butto  | n.          |         |              |               |           |         |       |           |       |
|    | Recap Tr      | ansacti     | on          |         |              |               |           |         |       |           |       |
|    | Unpost        | Close       |             |         |              |               |           |         |       |           |       |
|    | Details       |             |             |         |              |               |           |         |       |           |       |
|    | Date:         | 01/14/2     | 016         | De      | scription:   |               |           |         |       |           |       |

When you unpost a Credit Memo, the system will reverse the posted entries in your General Ledger with the data from the Credit Memo. This gives you a way to make a correction on the posted transaction at a later time. There are two ways to unpost a Credit Memo: 1) using the Unpost button, and 2) using the Recap button. Note that you are not allowed to unpost a Credit Memo that has been fully or partially paid.

#### Unpost using Unpost button:

- 1. Open the Credit Memo that you wish to unpost.
- 2. Click the Unpost toolbar button.

| ~ |                               |      |        |        |      |       |           |       |        |       |       |  |  |
|---|-------------------------------|------|--------|--------|------|-------|-----------|-------|--------|-------|-------|--|--|
|   | 🗊 Credit Memo - ABC Reseller  |      |        |        |      |       |           |       |        |       |       |  |  |
|   | •<br>New                      | Save | Search | Delete | Undo | Print | Add Shipm | Email | Unpost | Recap | Close |  |  |
|   | Details Attachments Audit Log |      |        |        |      |       |           |       |        |       |       |  |  |

#### Unpost using Recap button:

- 1. Open the Credit Memo that you wish to unpost.
- 2. Click the Recap toolbar button to open the Recap Transaction screen. This screen will show a preview of what will be entered in the General Ledger when you unpost the Credit Memo.

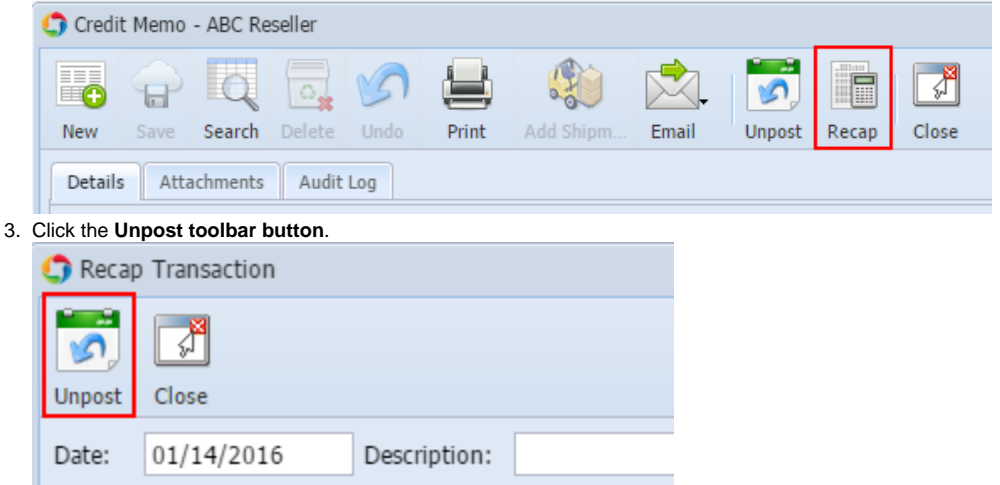

When you unpost a Credit Memo, the system will reverse the posted entries in your General Ledger with the data from the Credit Memo. This gives you a way to make a correction on the posted transaction at a later time. There are two ways to unpost a Credit Memo: 1) using the Unpost button, and 2) using the Recap button. Note that you are not allowed to unpost a Credit Memo that has been fully or partially paid.

- 1. Open the Credit Memo that you wish to unpost.
- 2. Click the Unpost toolbar button.

| 🗊 Credi | t Memo    | - Home I | Dealers |       |        |       |       |  |
|---------|-----------|----------|---------|-------|--------|-------|-------|--|
| New     | -<br>Save | Search   | Delete  | Print |        | Recap | Close |  |
| Detail  | s Atta    | chments  |         |       | onpose | Recup | ciose |  |

#### Unpost using Recap button:

- 1. Open the Credit Memo that you wish to unpost.
- 2. Click the Recap toolbar button to open the Recap Transaction screen. This screen will show a preview of what will be entered in the General Ledger when you unpost the Credit Memo.

|    | Credit 🕽                         | t Memo   | - Home ( | Dealers |           |        |                               |       |       |  |  |  |
|----|----------------------------------|----------|----------|---------|-----------|--------|-------------------------------|-------|-------|--|--|--|
|    |                                  | P        | Q        |         | 5         |        | 5                             |       |       |  |  |  |
|    | New                              |          | Search   | Delete  |           | Print  | Unpost                        | кесар | Close |  |  |  |
|    | Details                          | Atta     | chments  |         |           |        |                               |       |       |  |  |  |
| 3. | Click the Unpost toolbar button. |          |          |         |           |        |                               |       |       |  |  |  |
|    | 🇊 Recap                          | ) Transa | ction    |         |           |        |                               |       |       |  |  |  |
|    | Unpost                           | Close    |          |         |           |        |                               |       |       |  |  |  |
|    |                                  |          |          |         |           |        |                               |       |       |  |  |  |
|    | Date: 06/30/2015                 |          |          | Des     | cription: | This i | This is a sample Credit Memo. |       |       |  |  |  |

When you unpost a Credit Memo, the system will reverse the posted entries in your General Ledger with the data from the Credit Memo. This gives you a way to make a correction on the posted transaction at a later time. There are two ways to unpost a Credit Memo: 1) using the Unpost button, and 2) using the Recap button. Note that you are not allowed to unpost a Credit Memo that has been fully or partially paid.

# Unpost using Unpost button:

- 1. Open the Credit Memo that you wish to unpost.
- 2. Click the Unpost toolbar button.

| 🕜 Credi | t Memo |        |        |   |        |       |       |
|---------|--------|--------|--------|---|--------|-------|-------|
|         | P      | Q      | 0      | 5 | 2      |       | R     |
| New     | Save   | Search | Delete |   | Unpost | Recap | Close |

# Unpost using Recap button:

- 1. Open the Credit Memo that you wish to unpost.
- 2. Click the Recap toolbar button to open the Recap Transaction screen. This screen will show a preview of what will be entered in the General Ledger when you unpost the Credit Memo.

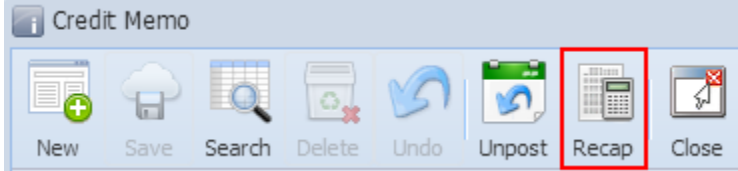

# 3. Click the Unpost toolbar button.

| 🔄 R  | ecap Transaction    | ı              |                    |                                      |                    |          | * 🗆 ×  |  |  |  |  |
|------|---------------------|----------------|--------------------|--------------------------------------|--------------------|----------|--------|--|--|--|--|
| Unpe | st Close            |                |                    |                                      |                    |          |        |  |  |  |  |
| Dat  | e: 02/27/2015       | 5 Descript     | ion: This is a sam | nple Credit Memo comment             | Currency: U        | SD Rate: |        |  |  |  |  |
| 7    | Filter Records (F3) |                |                    |                                      |                    |          |        |  |  |  |  |
|      | Batch ID            | Transaction ID | Account ID         | Description                          | Account Group      | Debit    | Credit |  |  |  |  |
| 1    | BATCH-403           | SI-4           | 51100-1111         | This is a sample Credit Memo comment | Cost of Goods Sold | 11.52    | 0.00   |  |  |  |  |
| 2    | BATCH-403           | SI-4           | 51100-1111         | This is a sample Credit Memo comment | Cost of Goods Sold | 138.00   | 0.00   |  |  |  |  |
| 3    | BATCH-403           | SI-4           | 13000-1111         | This is a sample Credit Memo comment | Inventories        | 0.00     | 11.52  |  |  |  |  |
| 4    | BATCH-403           | SI-4           | 13000-1111         | This is a sample Credit Memo comment | Inventories        | 0.00     | 138.00 |  |  |  |  |
| 5    | BATCH-403           | SI-4           | 12000-1111         | This is a sample Credit Memo comment | Receivables        | 52.42    | 0.00   |  |  |  |  |
| 6    | BATCH-403           | SI-4           | 45700-1111         | This is a sample Credit Memo comment | Other Revenues     | 0.00     | 31.50  |  |  |  |  |
| 7    | BATCH-403           | SI-4           | 41600-1111         | This is a sample Credit Memo comment | Sales              | 0.00     | 20.92  |  |  |  |  |
|      |                     |                |                    |                                      |                    |          |        |  |  |  |  |
| •    |                     |                |                    | m                                    |                    |          | 4      |  |  |  |  |
| 0    | 这 🏆 🛛 Ready         |                |                    |                                      |                    |          |        |  |  |  |  |